# 2024 第 29 屆 InnoServe 大專校院資訊應用服務創新競賽 車馬費補助要點

#### 一、補助緣起

為鼓勵中、南、東部及外島學生踴躍參加大專校院資訊應用服務創新競賽,增加產學交流 機會,邀請數位發展部 數位產業署、教育部資訊及科技教育司共同主辦競賽活動,並提供 桃園以南(含桃園)及外島參賽隊伍交通費補助。

#### 二、補助原則

(一) 申請期間:113年11月3日(日)至11月8日(五)截止

(二) 補助對象

- 1. 學校位於桃園以南(含桃園)、宜蘭、花蓮、臺東及外島之參賽隊伍。
- 2. 以團隊為單位,由一人代表申請車馬費補助。
- 3. 申請人可為團隊成員、指導老師、學校單位(如系辦)。

(三)補助金額上限

| 金額上限         | 3,000 元                                   | 5,000 元                                       |
|--------------|-------------------------------------------|-----------------------------------------------|
| 參賽團隊<br>學校所在 | 桃園市、新竹縣、新竹市<br>苗栗縣、臺中市、彰化縣<br>南投縣、雲林縣、宜蘭縣 | 嘉義縣、嘉義市、臺南市<br>高雄市、屏東縣、花蓮縣<br>臺東縣、澎湖縣、金門縣、連江縣 |

(四)補助規範

- 憑本競賽通知參與的活動日期(11/2)及活動前後一天(11/1、11/3)的台鐵、高鐵、客運、 遊覽車、飛機(限外島)、捷運、租車等單據進行補助核銷。
- 2. 計程車、Uber、自行開車(意旨本身有車者)不提供補助。
- 位於桃園、新竹、苗栗之參賽團隊無法補助高鐵,請搭乘台鐵、客運、捷運、遊覽 車、租車等交通工具至活動現場。若搭乘高鐵則以台鐵自強號(一般座位)票價補助。
- 位於臺中以南之參賽團隊,於活動前 11/1(五)及活動後 11/3(日)搭乘高鐵北上者,大會 將以台鐵自強號(一般座位)票價補助。
  - (1)此情況的高鐵票價需大於台鐵補助票價,<u>若低於補助票價,將以實際單據金額支付</u>。 請協助列印出台鐵時刻表(<u>https://www.railway.gov.tw/tra-tip-web/tip</u>),並同樣付上高 鐵票據以茲證明。
- 5. 核銷單據總額需大於或等於補助金額,如低於補助金額,以實際單據金額支付。

|             | 11/1(五)    | 11/2(六) | 11/3(日)    |
|-------------|------------|---------|------------|
|             | 活動前一天      | 活動當天    | 活動後一天      |
| 台鐵          | V          | V       | V          |
| 古供          | 以台鐵自強號     | V       | 以台鐵自強號     |
| 回鉯          | (一般座位)票價補助 |         | (一般座位)票價補助 |
| 飛機          | V          | V       | V          |
| 客運          | V          | V       | V          |
| 捷運          | V          | V       | V          |
| 遊覽車         | V          | V       | V          |
| 租車(如 iRant) | V          | V       | V          |

6. 可補助的交通工具列表參考如下:

|                   | 11/1(五)<br>活動前一天 | 11/2(六)<br>活動當天 | 11/3(日)<br>活動後一天 |
|-------------------|------------------|-----------------|------------------|
| 計程車/Uber          | Х                | Х               | Х                |
| 自行開車<br>(意旨本身有車者) | Х                | Х               | Х                |

(五) 申請資料說明

|   | 文件名稱    | 說明                    | 格式  |
|---|---------|-----------------------|-----|
| 1 | 委託匯款同意書 | 請確實填寫學校、參賽編號、戶名、身分證字  |     |
|   |         | 號、電話、填表日期,印出後親簽(不接受電子 | 正本  |
|   |         | 簽名)                   |     |
| 2 | 匯款存摺資料  | 請提供較清楚的存摺帳戶影本,印出後協助黏  | 影士  |
|   |         | 貼於委託匯款同意書上。           | 彩个  |
| 3 | 票根單據    | 請提供正本實體車票、收據、發票、紙本購票  | T + |
|   |         | 證明,於單據上每位搭乘者皆需親筆簽名。   | 止个  |

#### 三、支付方式:

大會預計於12月底前統一匯款支付,請於活動結束後一週內(郵戳為憑)以「限時掛號或快遞」郵寄至大專校院資訊服務創新競賽委員會。

- 收件地址:105台北市松山區八德路三段2號3樓(台北市電腦商業同業公會)
- 收件人:大專校院資服競賽委員會 蔡先生(分機 879)或羅小姐 收(分機 847)。

#### 四、注意事項

- 建議可先將申請單據掃描 PDF 檔以 Email 方式寄給蔡先生(<u>pt879@mail.tca.org.tw</u>)與羅 小姐(<u>sherry lo@mail.tca.org.tw</u>)確認資料無誤後再以紙本方式寄出。
- 申請資料送達本會後,資料無誤便不主動通知,資料有問題補件時間由本會通知後的 一週內將紙本文件補件完畢,逾時不候。
- 車馬費在匯款前,請團隊務必妥善保管車票,若票根遺失,建議至大眾運輸之營業據 點服務台詢問是否可請服務人員協助申請乘車證明。
- 4. 為配合政府單位規定,所有補助票根及單據需以紙本列印後親筆簽名(勿使用電子簽名)。
- 交易紀錄及明細非購票證明,僅能作為扣款、票價餘額等紀錄參考,不得為稅務報帳的 依據,因此無法核銷。

### 五、聯絡方式

- 聯絡人:蔡先生、羅小姐
- 電話:(02)2577-4249 分機 879、847
- Email: pt879@mail.tca.org.tw; sherry\_lo@mail.tca.org.tw

# 2024 第 29 屆 InnoServe 大專校院資訊應用服務創新競賽 委託匯款同意書(個人)

敬啟者:

感謝您多年來對本會的支持與愛護。本會為方便您取得款項,擬採銀行直接匯款方式,將 您的款項匯入您的銀行帳戶;匯款手續費由您自行負擔。敬請提供下列資料,將寄回正本 於本會出納,謝謝您的合作.

台北市電腦商業同業公會
地 址:台北市松山區八德路三段2號3樓
電 話:(02)2577-4249
傳 真:(02)2578-6410
聯絡人:蔡先生(分機879)、羅小姐(分機847)

| 個人匯款資料如下:  | (編號: | ) |
|------------|------|---|
| 學校名稱及校區:   |      |   |
| 決賽隊伍編號及名稱: |      |   |
| 户 名:       |      |   |
| 身分證字號:     |      |   |
| 電 話:       |      |   |
| 填表日:年月日    |      |   |

存摺影本:

存摺影本黏貼處,請勿裁切影本封面

填表人:\_\_\_\_\_(本人親簽)

## 附件、乘車證明範例

以下為票根為範例圖,請團隊以實際搭乘票根申請為主,並提供正本。

### 一、 台鐵

- ▶ 電子購票證明及悠遊卡(或一卡通)購票證明請至台鐵官網查詢及下載
- ▶ 台鐵官網:<u>https://www.railway.gov.tw/tra-tip-web/tip/tip00C/tipC14/view</u>

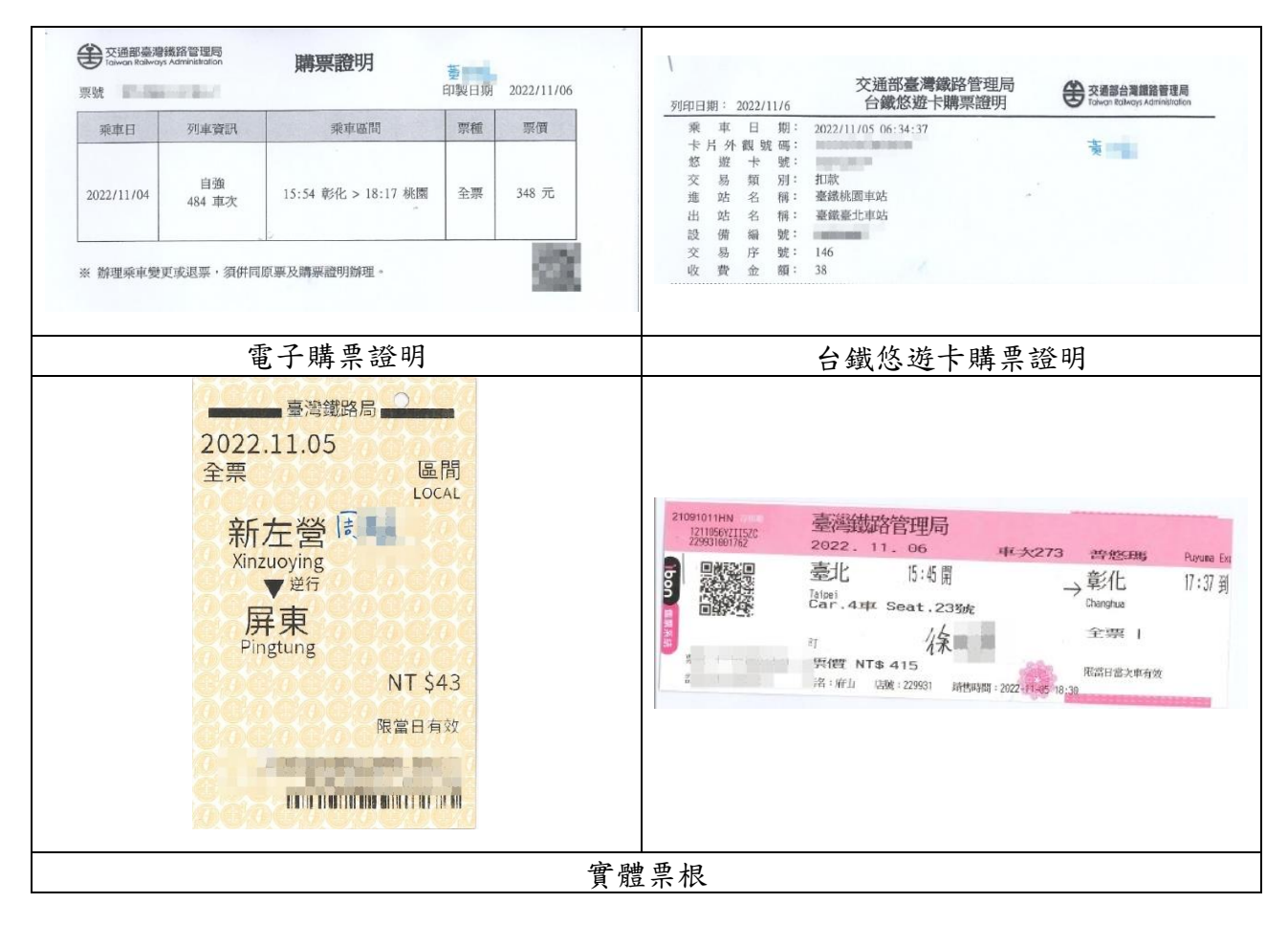

# 二、 高鐵

## ▶ 高鐵官網:<u>https://ptis.thsrc.com.tw/ptis/#</u>

| -                    |                                                                                                    |                                                                                                    |
|----------------------|----------------------------------------------------------------------------------------------------|----------------------------------------------------------------------------------------------------|
|                      | 台灣高鐵                                                                                                    | 台灣高鐵交易紀錄<br>Transaction Record                                                                                                    |
|                      | 票種 Ticket Type:普通票 Regul                                                                                                    | ar Ticket 開立日期 Issue Date: 2022/11/09                                                                                                    |
|                      | 訂位代號 Reservation No. : 🔤                                                                                                    |                                                                                                    |
|                      | 乘車日期 Travel Date                                                                                                    | 2022/11/04                                                                                                    |
|                      | 車次 Train No.                                                                                                    | 838                                                                                                    |
|                      | 區間 Itinerary                                                                                                    | 耍林 Yunlin 16:12 板橋 Banqiao 17:31                                                                                                    |
|                      | 票款 Fare                                                                                                    | NT\$675                                                                                                    |
|                      | 栗號 Ticket No.                                                                                                    |                                                                                                    |
|                      | 注意事項 Note:<br>1. 本軍遽後為旅客購買愛車票之證明 · 所得<br>This receipt is evidence of ticket purch<br>timetable, not the actual time of trave<br>2. 本篇述到印代德密英语句表,关于在現空俗                                                          |                                                                                                    |
|                      | <ol> <li>中華運行が後期文音ボラ・4本私派と<br/>Please keep the receipt in a safe place</li> <li>         ・         ・         ・</li></ol>                                                                                        | The interfactions of the second second ing to the regulations, the applicant shall take all legal responsibilitie                                                                                                    |
|                      |                                                                                                    | 具算 接機 Be There                                                                                                    |
|                      | 台灣高鐵                                                                                                    | 台灣高鐵交易紀錄<br>Transaction Record                                                                                                    |
|                      |                                                                                                    | 間か日期 Ireue Date: 2022/11/6                                                                                                    |
|                      | 栗種 Ticket Type: 普通票 Re                                                                                                    | gular Ticket 票键 Ticket No. :                                                                                                    |
|                      | #JUT/SR Reservation No                                                                                                    | 2022.11-05                                                                                                    |
|                      | 索車日期 Travel Date<br>市次 Train No.                                                                                                    | 157                                                                                                    |
|                      | 區間 Itinerary                                                                                                    | 台北 Taipei 19:31 - 左螢 Zuoying 21:05                                                                                                    |
|                      | 票款 Fare                                                                                                    | NT\$ 1310                                                                                                    |
|                      | <ol> <li>中華政府保護法律研究の<br/>This receipt is evidence of ticl<br/>timetable, not the actual time<br/>2 本章謀力的建設受解符・提示<br/>Please keep the receipt in a s<br/>resonabilities.</li> <li>台灣屬建議集份有限公司 原權所有 C2</li> </ol> | t purchase. The time shown on the receipt is the departure and arrival time printed on the licket according to the of traveling. The receipt cannot be used as a ticket.<br>破滅運動: 電助機・入骨の一刻結構質量・<br>fe place after printing. Should it not be used according to the regulations, the applicant shall take all legal<br>112 Taiwan High Speed Rail Corporation.All RightsReserved<br>夏賀 道 道                                                                                                    |
|                      |                                                                                                    | an to the second second s                                                                                                    |
|                      |                                                                                                    | 一般查询列印                                                                                                    |
| 於高鐵<br>※ <b>資服</b> : | 官網下載或 APP 下載並位<br>競賽車馬補助申請用,請                                                                                                    | 吏用, <mark>一般查詢列印:</mark> 不須填統編可直接下載(可下載多次)<br><b>;勿外流</b>                                                                                                    |
|                      |                                                                                                    | 2022/11/05     車次Train 1685     単程影       台北 20:21 → 左營 22:20     Zuoying       都定     5     修位       Su. Car     5     Seat       9生     *學生7.5       NTS 1115     信用+     *審3       2022/11/05     変形     5                                                                                                    |
|                      | 13%%%M NGAC #PER<br>2022/11/05 軟Train 673 mm<br>台北 Taipei → 台南 Tainan ku<br>18:21 20:06 mm<br>8車 9E & Qr 8 Set 9E mm                                                                                            | FamilyMart      FamilyMart      Family |
|                      |                                                                                                    | 實體票根                                                                                                    |

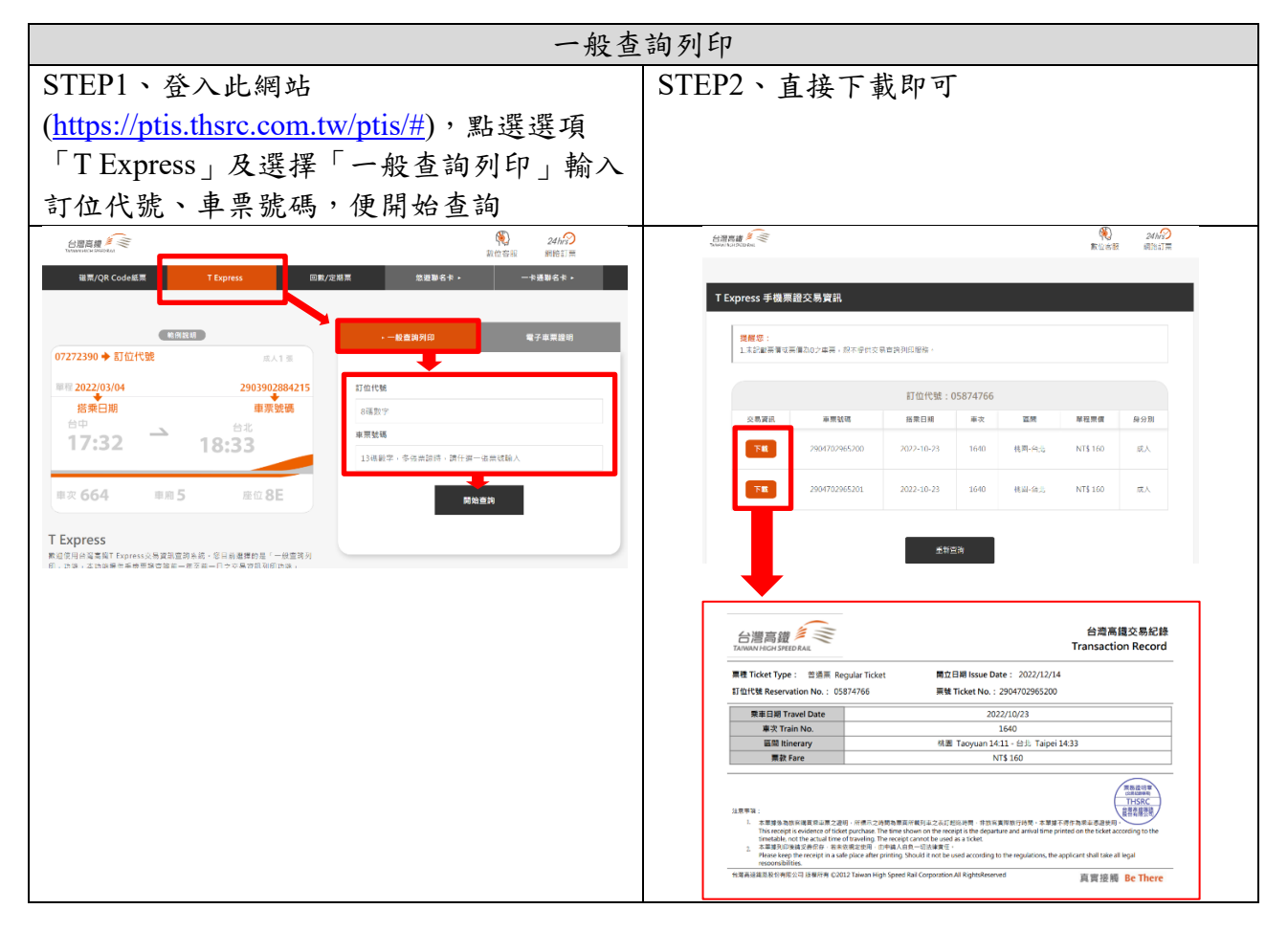

※每位搭乘者皆需於票根單據上親筆簽名

# 三、 捷運

| 捷運悠遊卡搭乘證明                                                                                                    | 一卡通乘車購票證明                                                                                                    |
|----------------------------------------------------------------------------------------------------|----------------------------------------------------------------------------------------------------|
| 全北大家捷運股份有限公司<br>捷運悠遊卡搭乘證明<br>TRTC Proof of EasyCard Travel<br>on the Taipel Metro         列印日期Printed on: 2022/11/8         ※車日間The date         *107日期Printed on: 2022/11/8         ※車目間The date         : 2022/11/8         ※車目間The date         : 2022/11/8         ※車目間The date         : 2022/11/8         ※車目間The date         : 2022/11/8         : 2022/11/8         : 2022/11/8         : 2022/11/8         : 2022/11/8         : 2022/11/8         : 2022/11/8         : 2022/11/8         : 2022/11/8         : 2022/11/8         : 2022/11/8         : 2022/11/8         : 2022/11/8         : 2022/11/8         : 2022/11/8         : 2022/11/8         : 2022/11/8         : 2022/11/8         : 2022/11/8         : 2022/11/8         : 2022/11/8         : 2022/11/8         : 2022/11/8         : 2022/11/8         : 2022/11/8         : 2022/11/8         : 2022/11/8         : 2022/11/8 | 金北大眾捷運股份有限公司<br>一卡道泰車購業證明<br>TKTC Proof of 1PASS Travel on the<br>The printed on : 2022/11/10         東車串期 Printed on : 2022/11/10         東車串期 Travel date       : 2022/11/10         東車串期 Travel date       : 2022/11/10         東車串期 Travel date       : 2022/11/10         東車串期 Travel date       : 2022/11/10         東車串期 Travel date       : 2022/11/10         東車車車       : 2022/11/10         東車車       : 2022/11/10         東車車       : 2022/11/10         東車車       : 2022/11/10         東車車       : 2022/11/10         東市       : 2022/11/10         東市       : 2022/11/10         東本港       : 2022/11/10         東市       : 2022/11/10         東京都会       : 2022/11/10         東京       : 2022/11/10         東京       : 2022/11/10         東京       : 2022/11/10         東京       : 2022/11/10         東京       : 2022/11/10         東京       : 2022/11/10         東京       : 2022/11/10         東京       : 2022/11/10         東京       : 2022/11/10         東京       : 2022/11/10         東京       : 2022/11/10         東京       : 2022/11/10         < |
| 捷運悠遊卡查詢系統:<br>https://queryweb.tscc.com.tw/mrt_web/                                                                                                    | 捷運一卡通查詢系統:<br><u>https://www.i-pass.com.tw/trtc/</u>                                                                                                    |
| 與捷運服務台口                                                                                                    | 申請實體票根                                                                                                    |

### 四、 客運

▶ 建議搭乘客運者請購買實體票根,不建議活動時使用悠遊卡搭乘

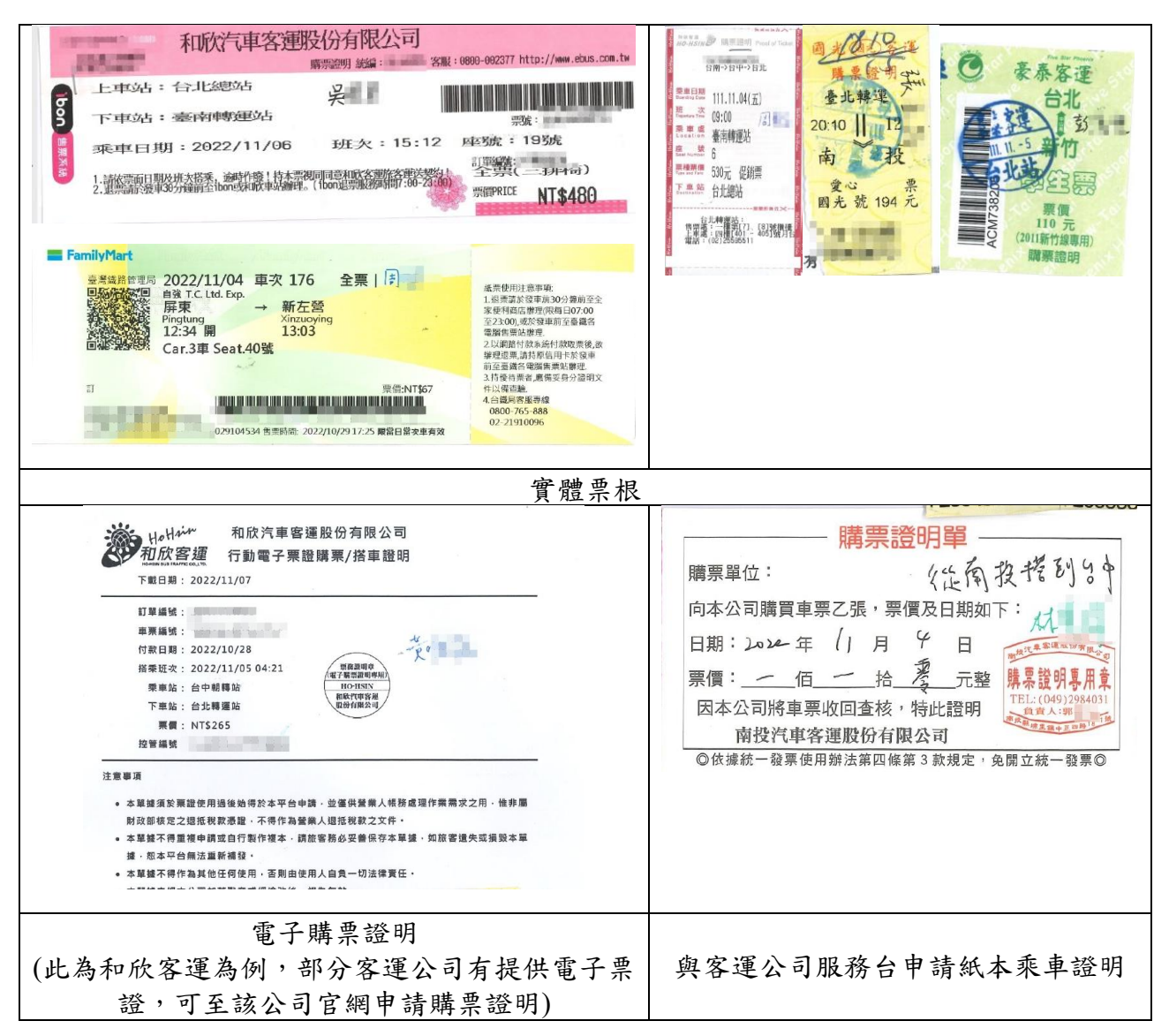

## 五、 飛機

- ▶ 長榮航空購票證明:<u>https://booking.evaair.com/flyeva/eva/b2c/ticket-certificate.aspx?lang=zh-tw</u>
- ▶ 立榮航空購票證明:<u>https://www.uniair.com.tw/rwd/B2C/service/receipt/urc\_login.aspx</u>

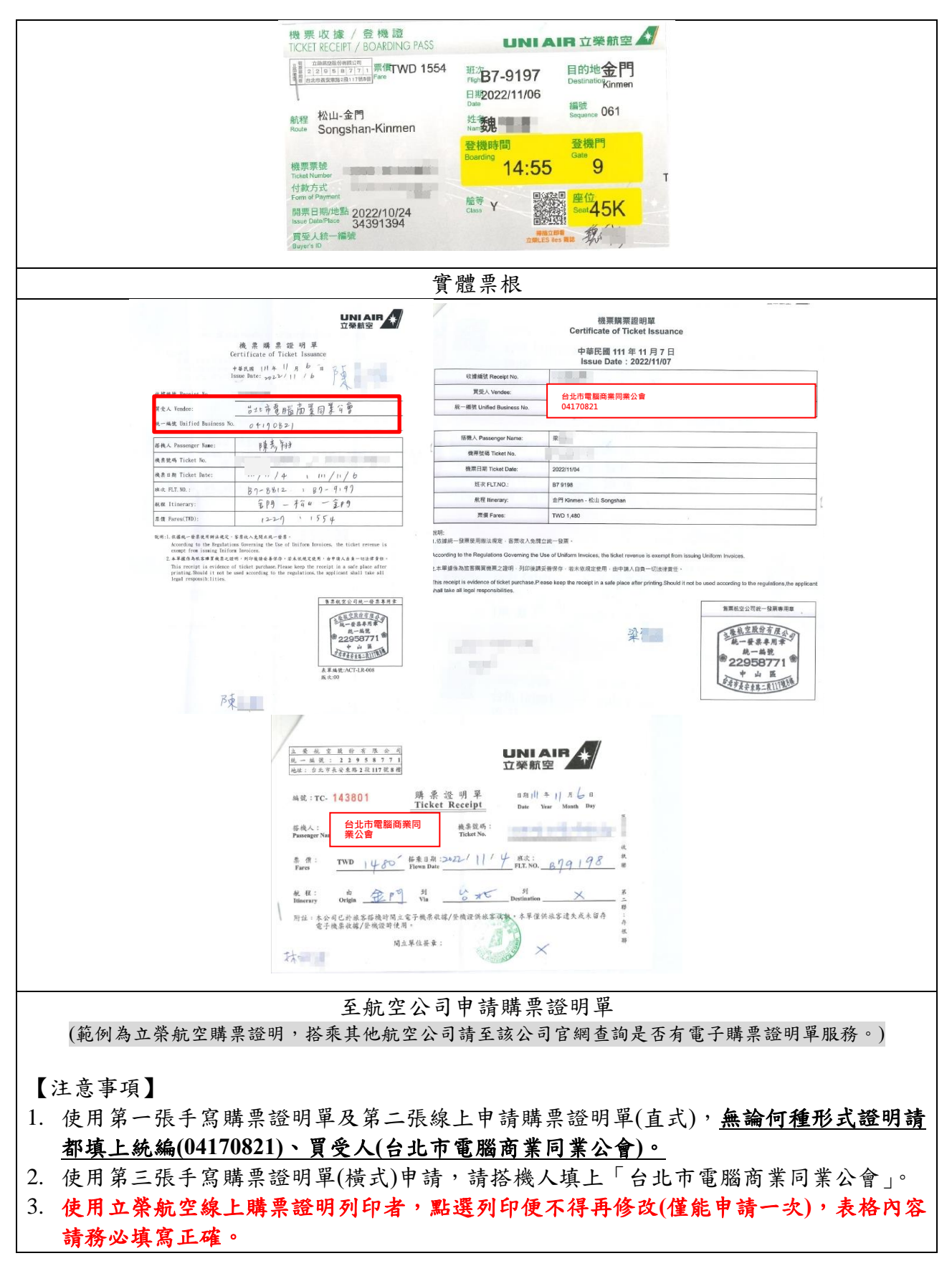

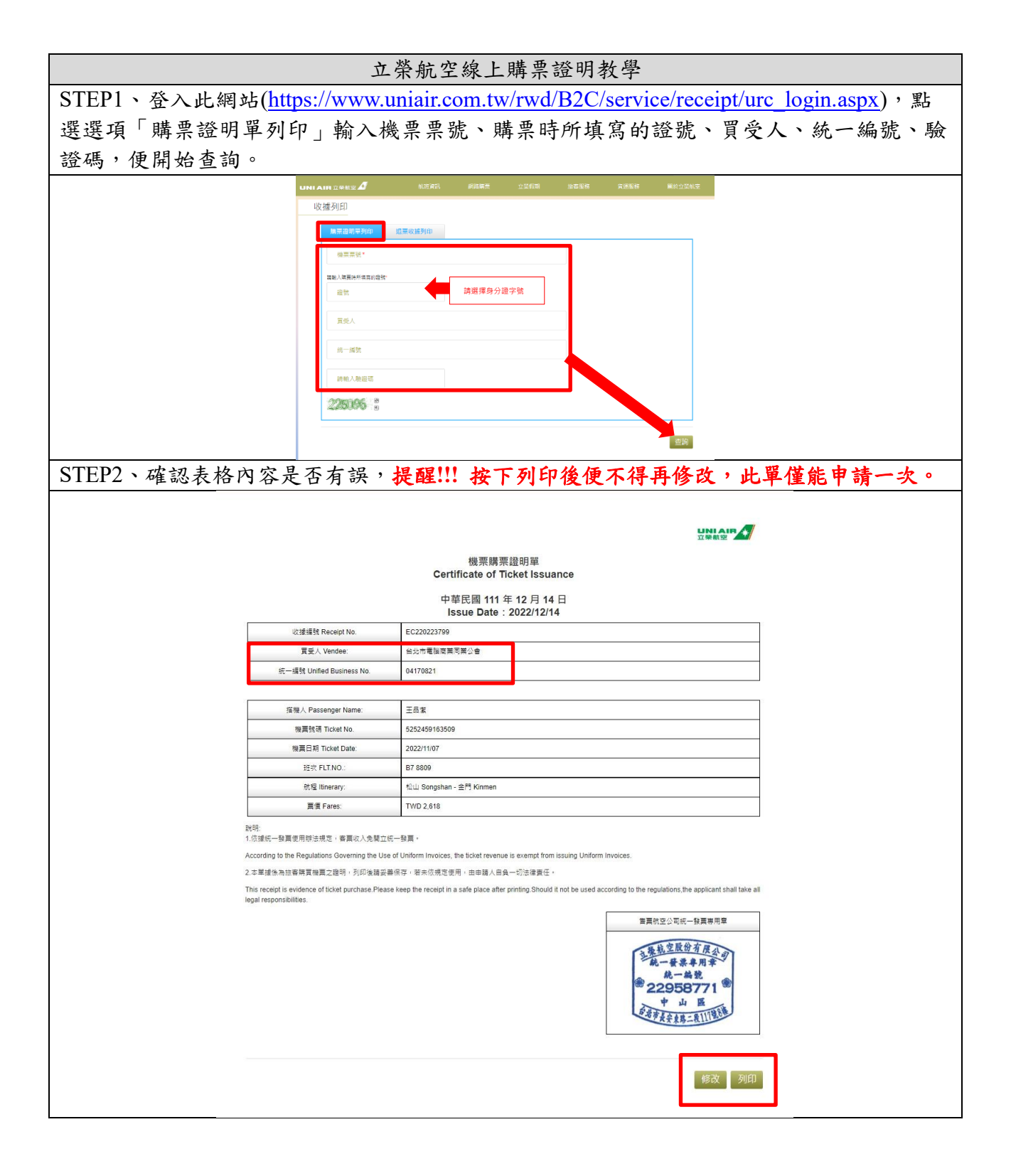

六、 遊覽車或租車

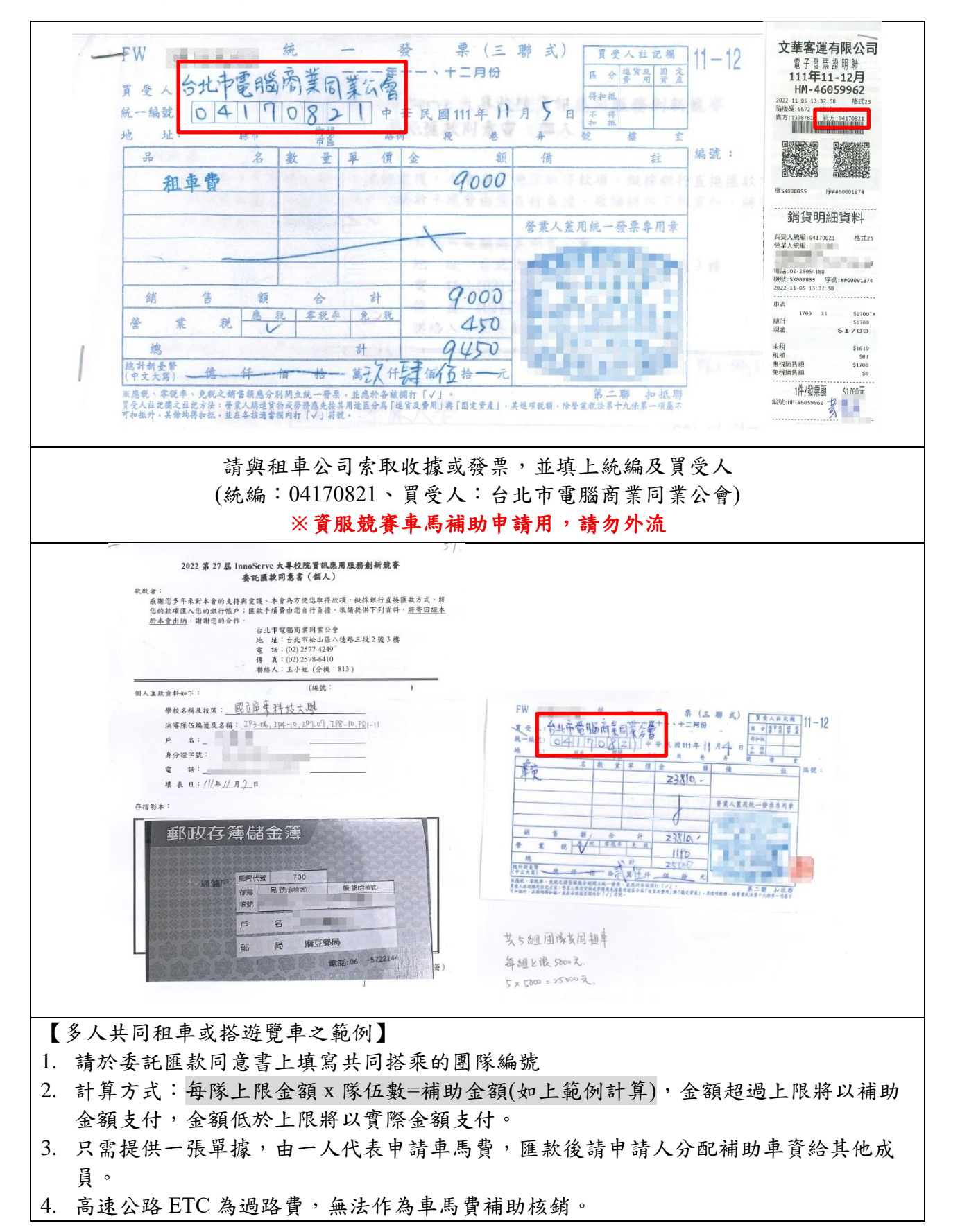